## 查询/新增/修改 政策预算成本率

1.进入政策管理 预算成本率维护页面,可查询预算成本率,点击添加新增预算成本率

| CHICMAX 上美  | ◀ 首页              | 预算成本率维护(        |                     |             |                 |    |        |          | ★           | 闭操作▼ 🕩 退日 |  |  |  |
|-------------|-------------------|-----------------|---------------------|-------------|-----------------|----|--------|----------|-------------|-----------|--|--|--|
| 客户管理系统      | 政策預算成本            | 政策預算成本率管理<br>   |                     |             |                 |    |        |          |             |           |  |  |  |
| <b>⊀</b> 通知 | 业务编码              |                 | 业务名称                | 年份          |                 | 标签 | c      | は 授家 自重置 |             |           |  |  |  |
| ❷ 接口文档      | + 添加              | ℯ 修改            | 前 删除 ▲ 导入           | <b>之</b> 导出 |                 |    |        |          |             | С ≣-      |  |  |  |
| 骨主数据 <      |                   | 年份              | ♦ 业务范围              | \$          | 业务范围描述          | \$ | 客户编码 🔶 | 标签       | ♦ 預算成本率(%)  | \$        |  |  |  |
| 三 基础信息 〈    |                   | 2( 3            | 5 <sup>10</sup> 01  |             | 新分销-非直营-卓       |    |        |          | 51.64       |           |  |  |  |
|             |                   | 2003            | E D1                |             | KA-: 直营-韩       |    |        |          | 39.7        |           |  |  |  |
| 」「广品管理 <    |                   | 20 3            | E 45                |             | 分销-非 营-韩 / 户    |    |        |          | 51.46       |           |  |  |  |
| ⇔政策管理 ~     |                   | 20 3            | 7 (P                | 2上          | 交电商-直营 后 薇娅     |    |        |          | 50          |           |  |  |  |
| 代理商政策 ~     |                   | 2( 3            | £ 33                | 百           | 强连锁□ 非' 莒 足敏优   |    |        |          | 40.03       |           |  |  |  |
| 代理商政策制定     |                   | 20-3            | <i>i</i> ∕ 31       | ;           | 社交电产 非 【酒 茶媞    |    |        |          | 55          |           |  |  |  |
| 代理商政策列表     |                   | 2( 3            | ≠ 27                | 社           | ·交电商 / 营·FCOS   |    |        |          | 50          |           |  |  |  |
| 编码替换财务审核    |                   | 2( 3            | 9 /U                |             | 拼多多 📑 🤨 OG      |    |        | 04       | 53%         |           |  |  |  |
| 政策编码替换      |                   | 20 3            | ¥ 26                | ł.          | L交电微 :] · 「菲儿   |    |        | 04       | 50          |           |  |  |  |
| 政策统计报表      |                   | 2( 3            | E 24                |             | 淘宝CF II 及方      |    |        |          | 50          |           |  |  |  |
| 政策延期修改审核    |                   | 2( 3            | £ 13                | Ē           | (强连锁 -=  き 2032 |    |        | 04       | 50.98       |           |  |  |  |
| KA直营政策 〈    |                   | 2( 3            | e /S                |             | 母嬰-i 语 ami      |    |        |          | 40          |           |  |  |  |
| 电商2C政策 <    |                   | 2023            | 7 /U                | 4           | 土交电商-非 310G     |    |        | 04       | 53          |           |  |  |  |
| 預算成本率维护     |                   | 2023            | Rove -              | <u>ي</u>    | BIOG            |    |        | 04       | 55%         |           |  |  |  |
| 渠道政策明细查询    |                   | 2023            |                     |             | 社交电 非营-现象       |    |        |          | 50          |           |  |  |  |
| 政策成本率计算-内测  | 局示第 1 到           | 第 15 冬记录 尚井     | 629 条记录 每页显示 15 。 4 | 570-B       |                 |    |        |          | · 1 2 3 4 5 | 42 >      |  |  |  |
| ✔ 订单管理 <    | 30273 (969 1 365) | 10 ACIDAC, 1073 |                     |             |                 |    |        |          |             |           |  |  |  |
| ▲ 系统管理 〈    |                   |                 |                     |             |                 |    |        |          |             |           |  |  |  |

## 2.在 弹窗 填写好需要新增的信息,点击提交

| 务编码 |      |      | 业务名称  |      |            | 年份                |    | 标签    |      | Q 搜索 | ģ ΰ i | 重置 |
|-----|------|------|-------|------|------------|-------------------|----|-------|------|------|-------|----|
| 添加  | ℯ 修改 | @ 删除 | 土导入   | ▲ 导出 |            |                   |    |       |      |      |       |    |
|     | 年份   | ÷    |       |      |            | 业务范围描述            |    |       | 客户编码 | ÷    | 标签    |    |
|     | 2023 |      | 5F 1  |      |            | 新分 一 一 一 节 - 韩束   |    |       |      |      |       |    |
|     | 2023 |      | Bt i  |      |            | ↓-非⊾. * 艮         |    |       |      |      |       |    |
|     | 2023 |      | B₄ 5  | 1000 |            | 分销-非直营-韩束个护       |    |       |      |      |       |    |
|     | 2023 |      | 74    | 添加   | 政策预算成      | 本率                |    |       |      |      | 2 × 5 |    |
|     | 2023 |      | 5, 3  |      | <b>F W</b> |                   |    |       |      |      |       |    |
|     | 2023 |      | A! 1  |      | 牛份         | 2023              | ~  |       |      |      | - 1   |    |
|     | 2023 |      | A! 7  |      |            |                   |    |       |      |      | _     |    |
|     | 2023 |      | 9F J  | ž    | 业务范围       | 61Y2-KA-非直营-一叶子面膊 | ¥. | 客户编码  | 1111 |      | •     |    |
|     | 2023 |      | A5    |      |            |                   |    |       |      |      | )4    |    |
| )   | 2023 |      | D5:   |      | 标签         |                   |    | 预算成本率 | 68   |      | ~     |    |
| )   | 2023 |      | 5J4   |      |            |                   |    |       |      |      | )4    |    |
| )   | 2023 |      | 68Y5  |      | ,但六        | ■ 田23             |    |       |      |      | - 1   |    |
|     | 2023 |      | 7 YU  |      | 「定义」       |                   |    |       |      |      | )4    |    |
|     | 2023 |      | 6; 'l |      |            |                   |    |       |      |      | )4    |    |
|     | 2023 |      | 74Y v |      |            |                   | _  |       |      |      | _     |    |

3.修改预算成本率选中数据后,点击修改,修改后提交

| cms<br>基本操作查询新增_<br>12/01 微政策預算成本率 | tp://wiki.chicmax.net/ | /doku.php?id=cm | s%e5%9f%ba%e6%9c%ac%e | 6%93%8D%E4%8D%9C:%E6%S | F%A5%E8%AF%A2_%E6%96%B0%E5%A2%9E_%E4 | %BF%AE%E6%94%B9_%E6% | 94%8F%E7%AD%96%E9%A2%84% | E7%AE%97%E6%8E | %90%E6%9C%AC%E7%8E%87&rev=1? |
|------------------------------------|------------------------|-----------------|-----------------------|------------------------|--------------------------------------|----------------------|--------------------------|----------------|------------------------------|
| <b>汝策预算成</b> ;                     | 本率管理                   |                 |                       |                        |                                      |                      |                          |                |                              |
| 业务编码                               |                        |                 | 业务名称                  |                        | 年份                                   | 标签                   |                          | Q 搜索           | <b>立重</b> 置                  |
| <b>+</b> 添加                        | ● 修改                   | 向 删除            | 土导入 土等                | 导出                     |                                      |                      |                          |                |                              |
|                                    | 年份                     |                 | 业条范围                  | <b>A</b>               | 业务范围描述                               |                      | 客户编码                     |                | 标签                           |
| <u> </u>                           | 2023                   |                 | 5P01                  |                        | 新分销-非直营-韩束                           |                      | F11, 168 k.2             |                | PUT ARE                      |
|                                    | 2023                   |                 | B601                  |                        | KA-非直营-韩束                            |                      |                          |                |                              |
|                                    | 2023                   |                 | B445                  |                        | 分销-非直营-韩束个护                          |                      |                          |                |                              |
|                                    | 2023                   |                 | 74YP                  | 政策预算成本率                | 详情                                   |                      |                          | - 2            | ×                            |
|                                    | 2023                   |                 | 5J33                  |                        |                                      |                      |                          |                |                              |
|                                    | 2023                   |                 | A531                  | 年份                     | 2023                                 |                      |                          |                |                              |
|                                    | 2023                   |                 | A527                  |                        |                                      |                      |                          |                |                              |
|                                    | 2023                   |                 | 9FYU                  | 业务范围                   | 5P01-新分销-非直营-韩束                      | ◇ 客户编码               |                          |                | )4                           |
|                                    | 2023                   |                 | A526                  |                        |                                      |                      |                          |                |                              |
|                                    | 2023                   |                 | D524                  | 标签                     |                                      | 预算成本率                | 51.64 2                  |                |                              |
|                                    | 2023                   |                 | 5J43                  |                        |                                      |                      |                          |                | )4                           |
|                                    | 2023                   |                 | 68YS                  |                        | ≠ 取消                                 |                      |                          |                |                              |
|                                    | 2023                   |                 | 74YU                  |                        |                                      |                      |                          |                | 04                           |
|                                    | 2023                   |                 | 62YU                  | 3                      |                                      |                      |                          |                | )4                           |
|                                    | 2023                   |                 | 74YV                  |                        |                                      |                      |                          |                |                              |

| From:<br>http://mik.chicmax.net/ - <b>L%IT WIKI</b>                                                                                                    |  |
|----------------------------------------------------------------------------------------------------|--|
| Permanent link:<br>http://wiki.chicmax.net/doku.php?ld=cms%E5%9F%BA%E6%9C%AC%E6%9F%A5%E6%9F%A5%E6%9F%A5%E6%96%B6%E5%A2%96_%E6%94%BF%E6%94%BF%E7%AD%96%E9%A2%84%E7%AE%97%E6%88%90%E6%9C%AC%E7%8E%87&rev=170141099 |  |
| Last update: 2023/12/01 06:09                                                                                                    |  |